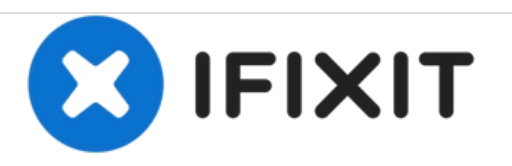

# HP Envy dv7t-7200 Hard Drive Replacement

Use this guide to replace a faulty hard drive on your HP Envy dv7t-7200 if your laptop is running slowly, begins freezing, or has corrupt files.

Written By: Krystal

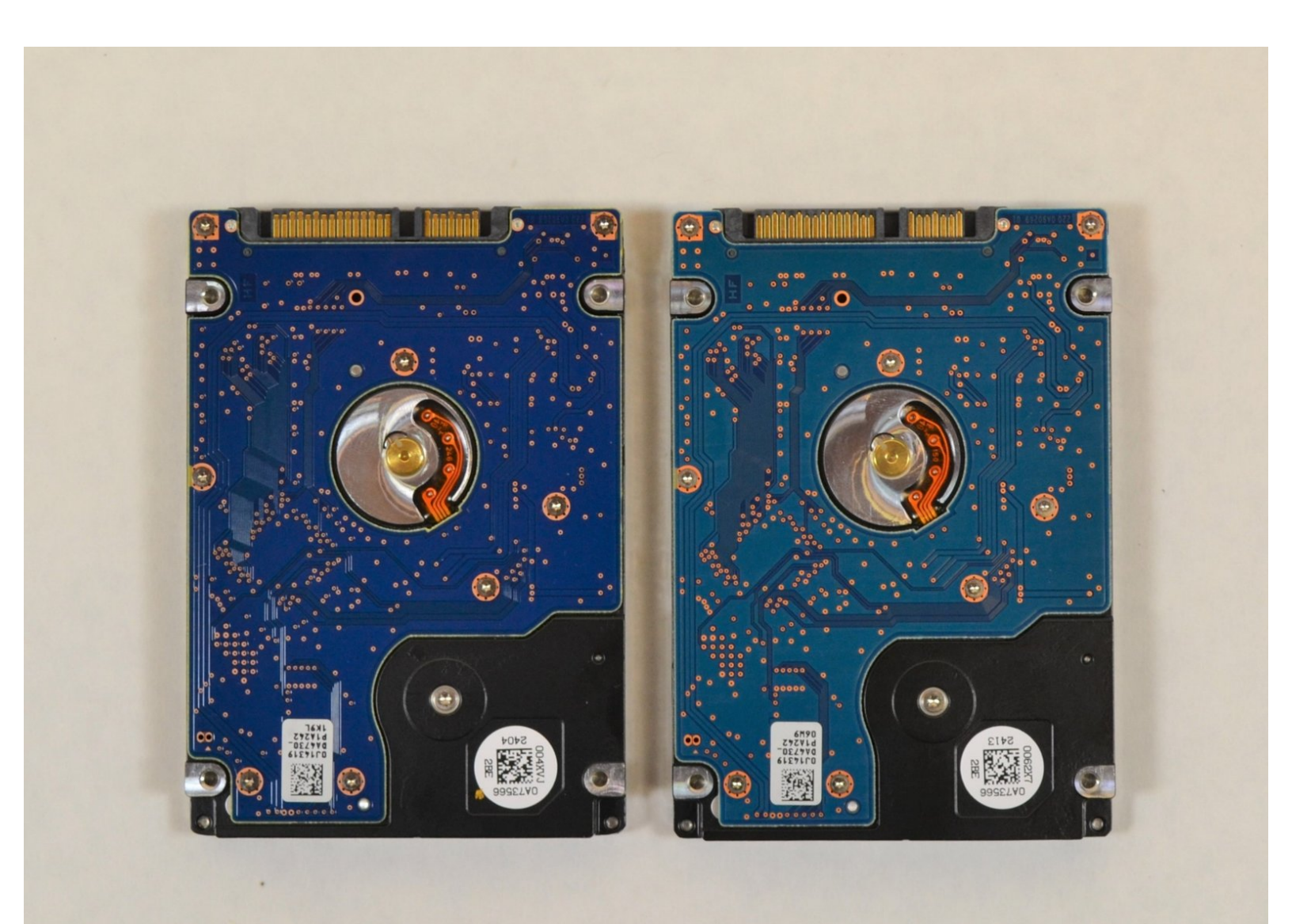

# INTRODUCTION

Use this guide to replace a faulty hard drive on your HP Envy dv7t-7200 if your laptop is running slowly, begins freezing, or has corrupt files. There are two hard drives within this laptop that can be removed and replaced in a few steps.

# **TOOLS:**

• Phillips #1 Screwdriver (1)

#### Step 1 — Battery

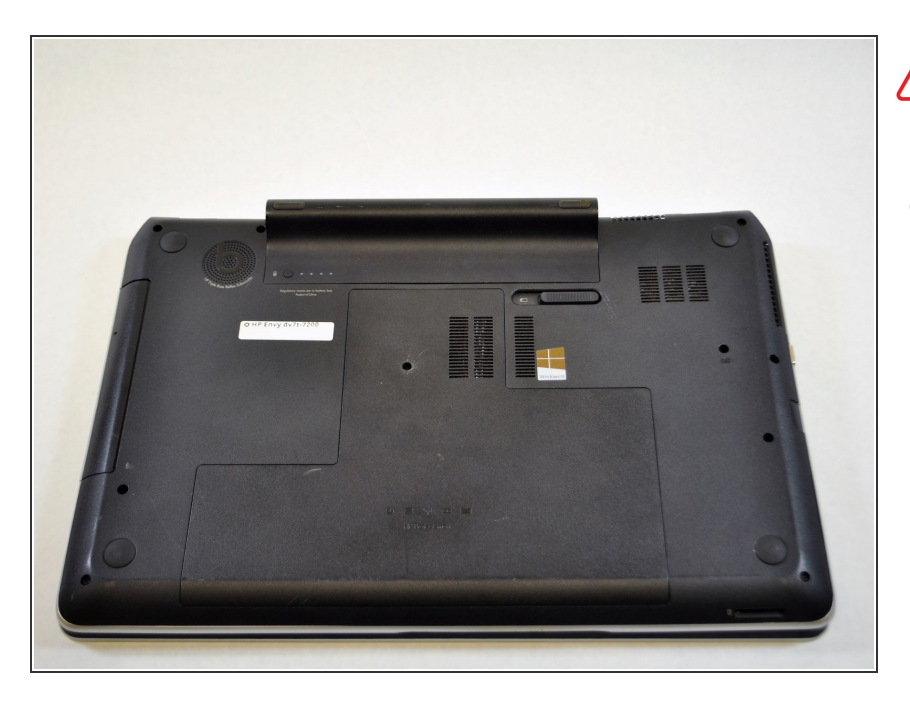

- Turn the power off and disconnect all cables and cords from the laptop.
- Place the computer on its top on a flat surface with the hinges facing away from you.

#### Step 2

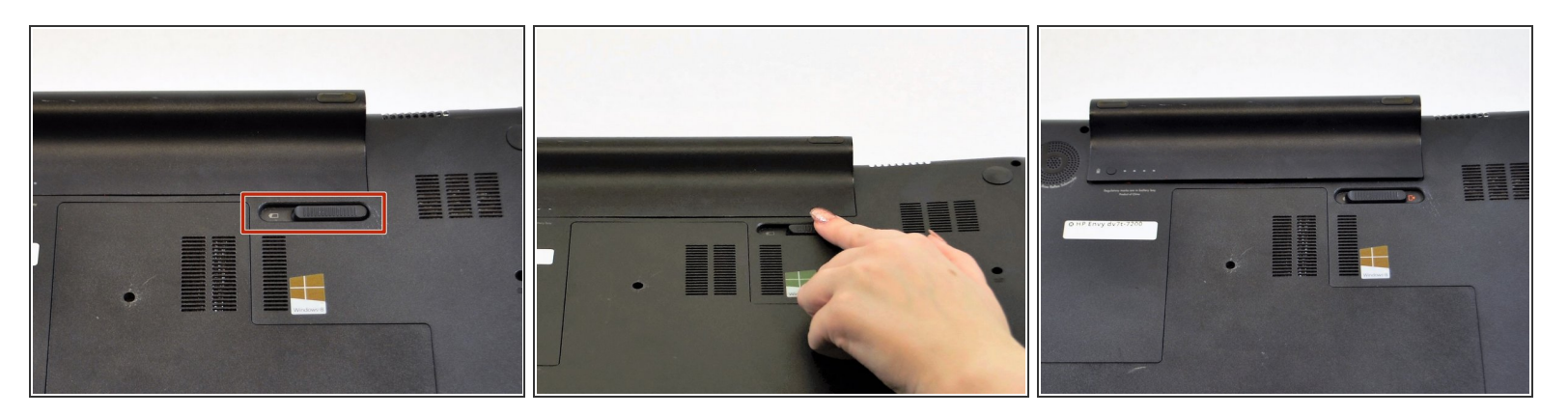

• Slide the battery release latch to the left which is located on the right-hand side of the battery.

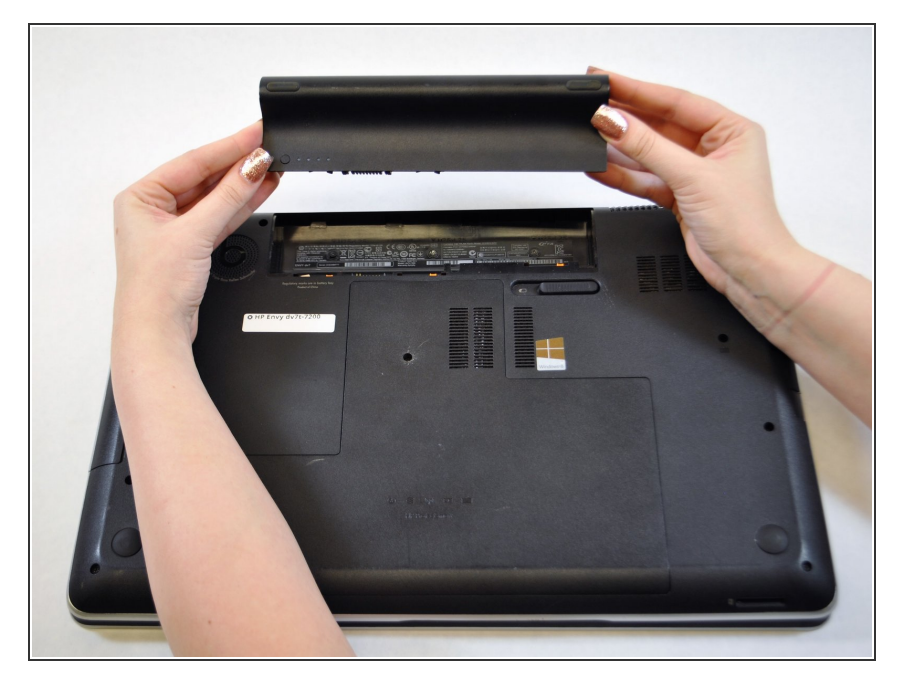

 Tilt the battery away from you and lift out.

#### Step 4 — Service Cover

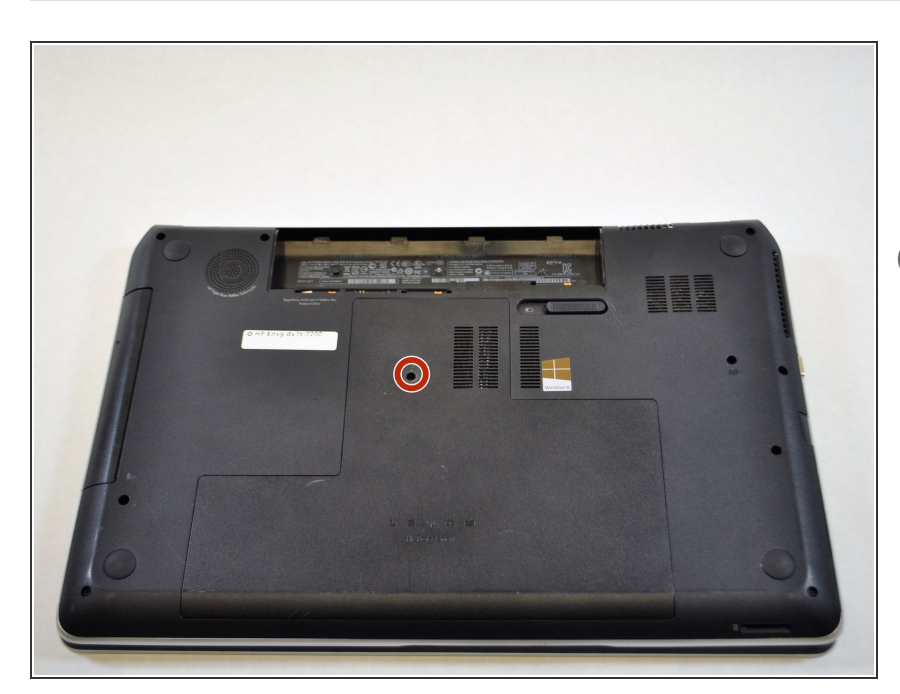

- Using a Phillips #01 screwdriver, remove the Phillips PM2.5×5.5 screw on the service cover.
- (i) This screw does not come out of the service cover completely once loosened.

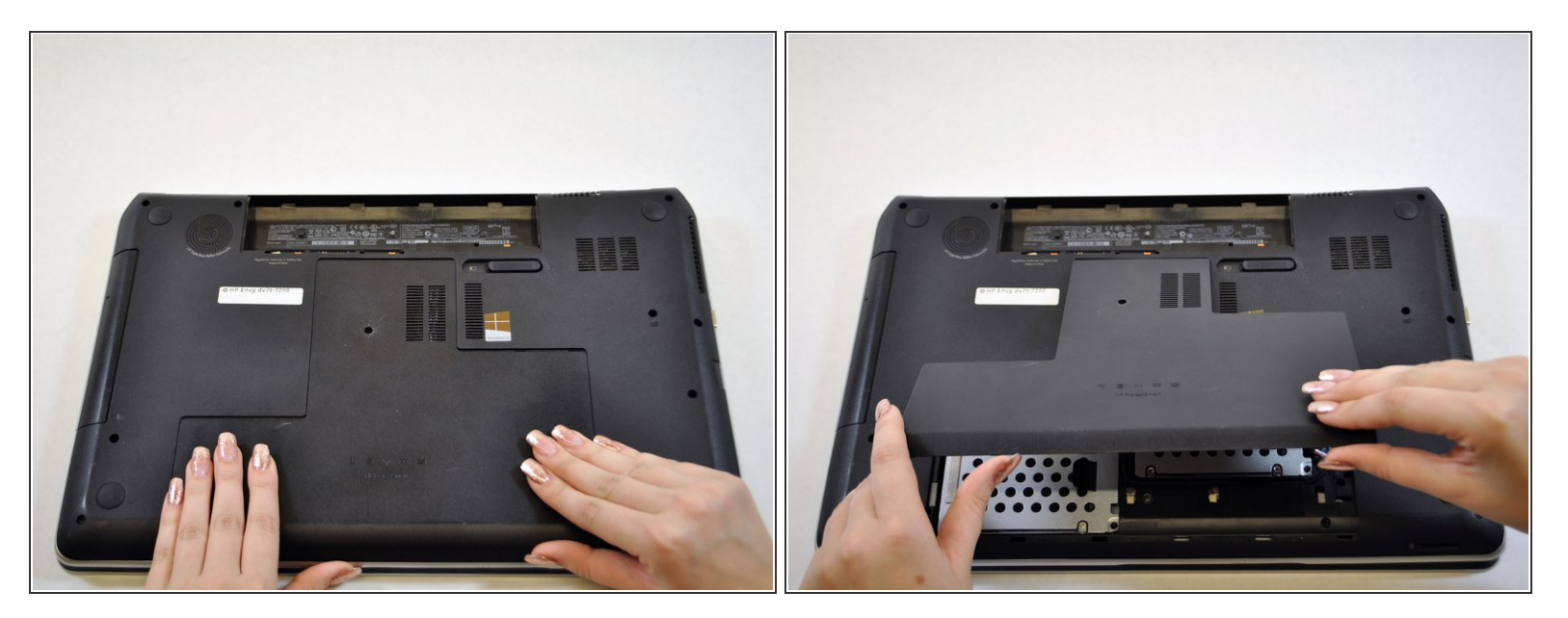

- Slide the service cover toward the front of the laptop.
- Lift the service cover to remove it from the laptop.

## Step 6 — Hard Drive

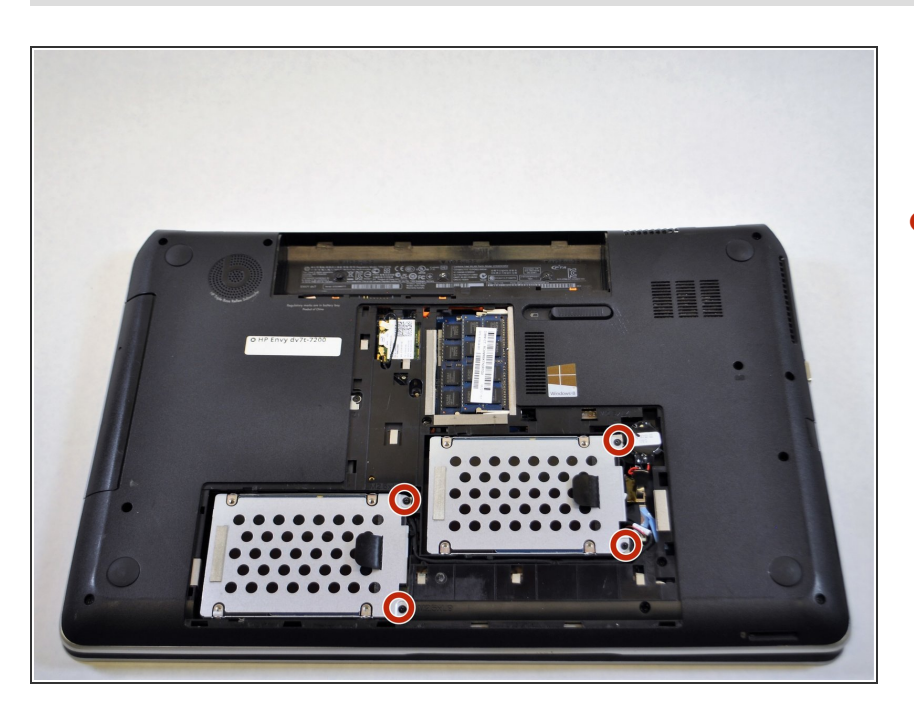

 Remove the 2 Phillips PM2.5×5.5 top screws from brackets on both hard drives.

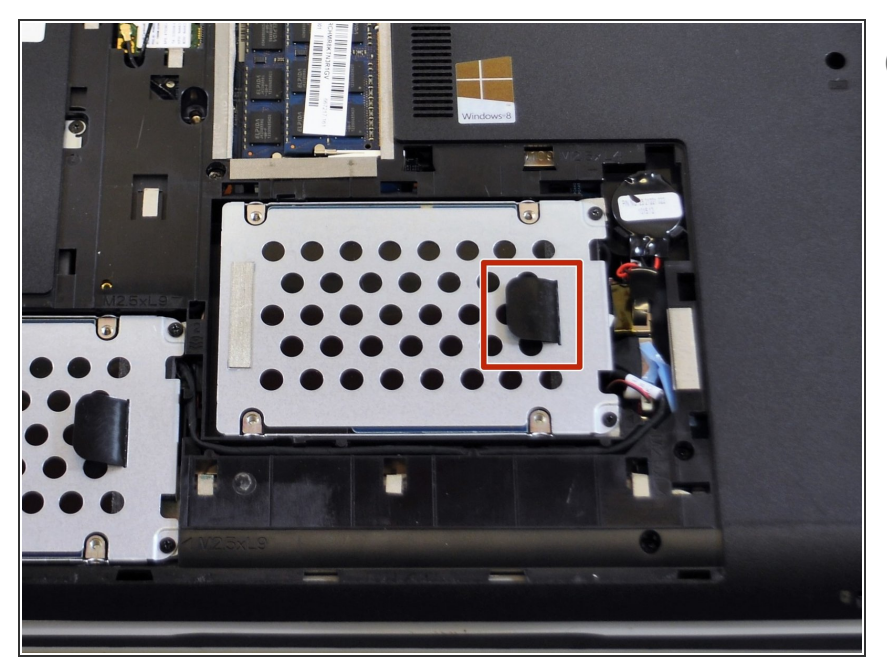

- (i) Remove the primary drive first located on the right hand side.
- Use the black tab to lift the drive up and out.

## Step 8

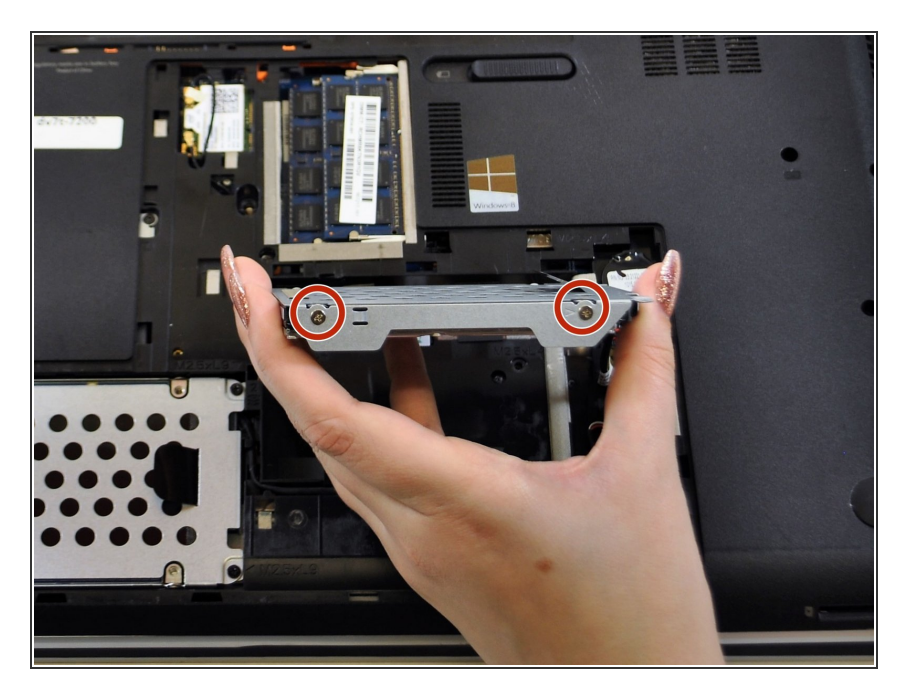

 Remove the 2 Phillips PM2.5×5.5 screws on each side of the drive bracket.

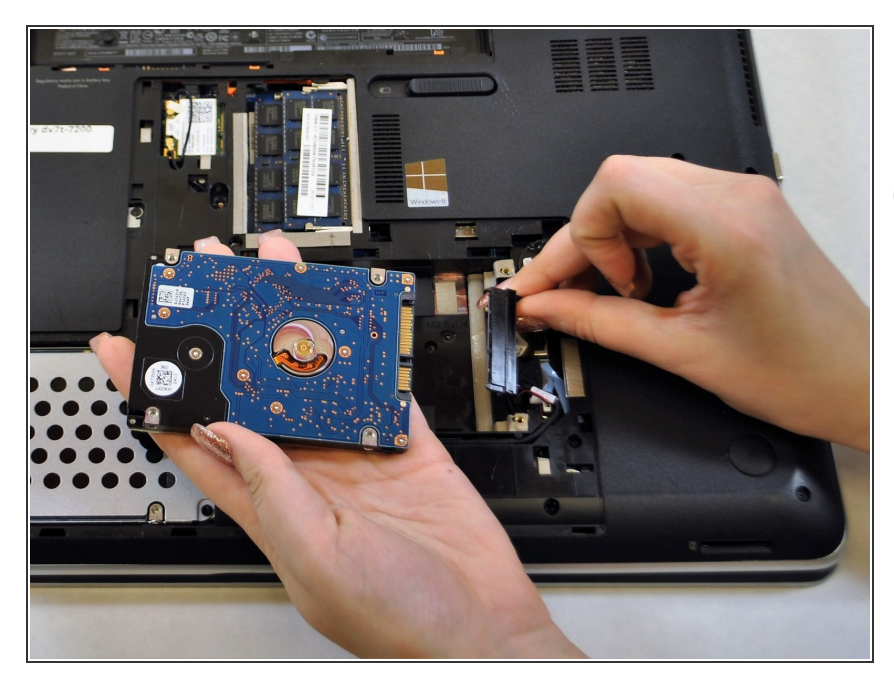

- Remove the hard drive connector cable.
- This cable can be difficult to remove.
  Try to pull this cable firmly and carefully.

#### Step 10

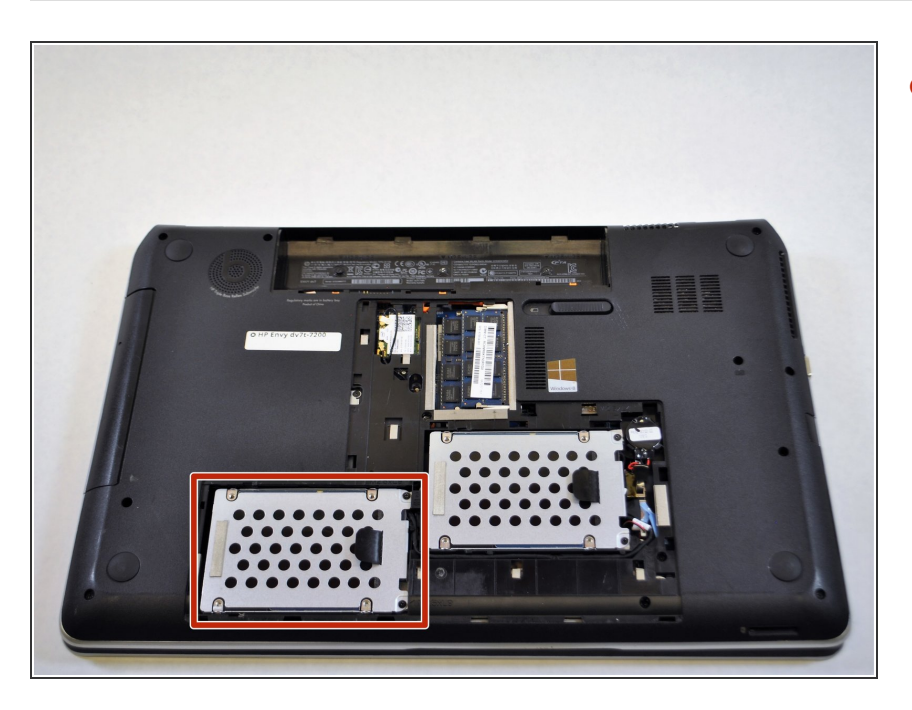

 Repeat steps 6-9 for the secondary hard drive.

To reassemble your device, follow these instructions in the reverse order.